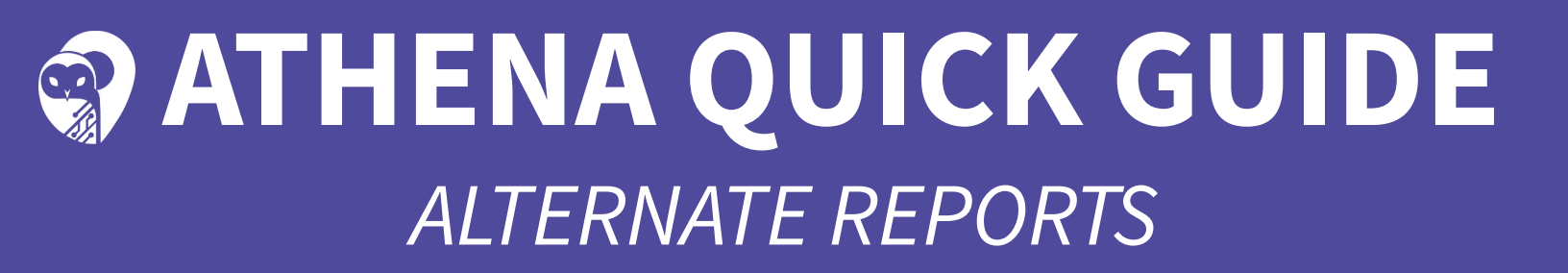

**Introduction:** This document describes how to create Alternate Reports from Athena Routing and Planning application.

# How to create Athena Alternate Reports

### STEP 1:

Once logged in, select "Routing Management" from the Athena Portal Home Page.

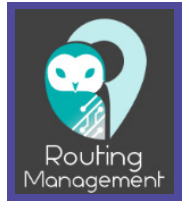

### STEP 2:

The action bar will appear. Select "Alternate Runs" from the "Standard Reports" menu.

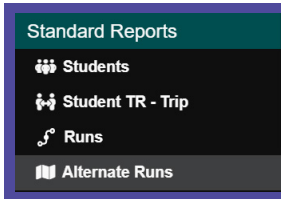

# STEP 3:

The search tray will open. To search for all runs, leave the Run ID search field blank.

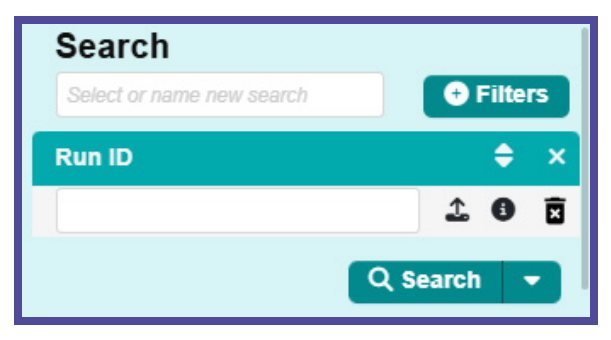

To open the search tray, select the search tab.

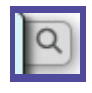

# STEP 4:

The Alternate Runs report allows you to apply run-related filters. Select the "Filters" button. Select a filter(s).

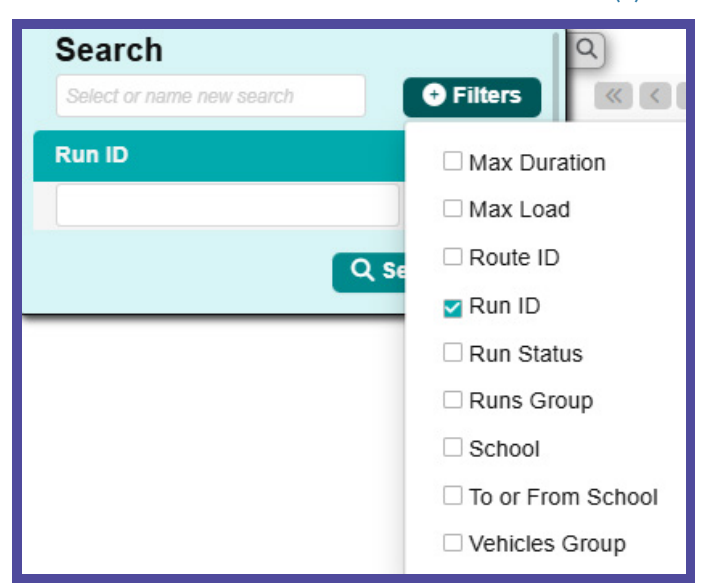

Once you have completed your search, the search tray will close and the data will appear in the data panel.

## STEP 5:

To search for all runs, leave the Run ID search field blank and select "Search".

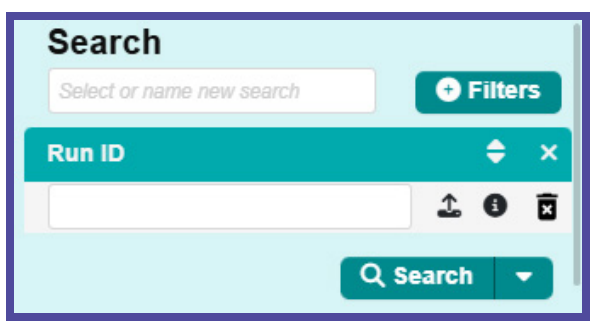

Confidential Information. Do not communicate, disclose or make available all or any part of this document without permission.

# ALTERNATE REPORTS

### **MODULE LAYOUT**

| Ξ    | = 🜍 R           | outin     | g » s     | tandard Repo                                    | rts » A | Iternate Runs   | 3           |                                                                           | User Survey                               | Activ                      | e Data Area: <b> </b>                         | olan O      |  |
|------|-----------------|-----------|-----------|-------------------------------------------------|---------|-----------------|-------------|---------------------------------------------------------------------------|-------------------------------------------|----------------------------|-----------------------------------------------|-------------|--|
| Q    | )               |           |           |                                                 |         |                 | Columns     | 2                                                                         | Selected Ru                               | ins                        |                                               | >           |  |
| 65   | 57 Results      | 1         | < 1       | 2 3 4 5 6                                       | 678     | >               | 33 Pages    |                                                                           |                                           |                            | × Clear                                       | Columns     |  |
|      | Description     |           |           | Frequency                                       | Load    | Max Dura        | tion Max I  | Description                                                               | Frequency                                 | Load                       | Max Duration                                  | Max Load    |  |
|      | COPY - REVE     | RSE - ADI | DAMS IN 1 | 1: MTWUF                                        | 0       | 1s              | 60 🔺        | COPY - REVERSE - ADDAMS IN 11:.                                           | MTWUF                                     | 0                          | 1s                                            | 60          |  |
|      | REVERSE - AI    |           | 19.00     | MTWUF                                           | 0       | 24h             | 60          | REVERSE - ADDAMS IN 9:00                                                  | MTWUF                                     | 0                          | 24h                                           | 60          |  |
|      | ADDAMS IN 9     | .00       |           | MTWUE                                           | 0       | 15              | 60          | ADDAMS IN 9:00                                                            | MTWUF                                     | 0                          | 1s                                            | 60          |  |
|      | REVERSE - AI    | DAMS IN   | 19.00     | MTWUE                                           | 0       | 15              | 60          | REVERSE - ADDAMS IN 9:00                                                  | MTWUF                                     | 0                          | 1s                                            | 60          |  |
|      | REVERSE - AI    |           | 9:00      | MTWU                                            | 0       | 55              | 60          |                                                                           | MT\A/LI                                   | n                          | 59                                            | 60          |  |
|      | ADDAMS OUT      | 3:30      |           | MTWUF                                           | 4       | 1s              | 60          |                                                                           | 2 Droviour                                |                            |                                               |             |  |
|      |                 |           |           | MTWUF                                           | 0       | 1h              | 45          |                                                                           | Fleview                                   |                            |                                               |             |  |
|      | REVERSE -       |           |           | MTWUF                                           | 0       | 1h              | 70          | Scheduled                                                                 | Sort Order                                |                            | 🚽 Genera                                      | ate Report  |  |
|      |                 |           |           | MTWU                                            | 0       | 1h              | 40 🔻        | Day Of Printing -                                                         | - + Automatic                             | Zoom ~ [                   | Export Manually R                             | eport To S3 |  |
| ••   |                 |           |           |                                                 |         |                 | •           |                                                                           |                                           |                            |                                               |             |  |
|      |                 |           |           | Report Available                                | Ð       |                 | ^           | Pun Penort (Tue)                                                          |                                           |                            |                                               |             |  |
|      |                 |           | 4         |                                                 | 🔡 Vie   | w Reports Queue | Columns     | Run ID: AB.025 Route                                                      |                                           | Star                       | t: 7:13:00 AM Distance: 14                    | .45 mi      |  |
| File | Name            | Status    | Туре      | Creation                                        | User    | Message         |             | Desc: Run Description D<br>Veh #: 123456 Comme                            | esc: Route Description                    | Enc<br>Duration            | 1:7:56:00 AM Load: 5<br>h:0:43:00 Max Load: 5 |             |  |
|      |                 |           |           |                                                 |         |                 |             | Seq# Stop Time Description Run Load St<br>1 7:13:00 AM BAYOU DR & OBOETRL | op Load Student Name                      | e Phone                    | Special Needs School                          | Grade       |  |
|      |                 |           |           | No Data                                         |         |                 |             | 5                                                                         | 5<br>FNamel LName                         | 1 822-202-                 | Pick Up<br>9999 EMOT,OHI 5117                 | 03          |  |
|      |                 |           |           |                                                 |         |                 |             |                                                                           | FName2 LName<br>FName3 LName              | 2 822-202-<br>3 822-202-   | 8888 5117<br>7777 5117                        | К<br>05     |  |
| 0 R  | Result   0 Page |           |           | $\langle\!\langle \cdot \rangle \rangle\rangle$ | •       | Records pe      | r page (20) | Proceed on Egret Bay Blvd toward Barger S                                 | FName4 LName<br>FName5 LName<br>t 0.02 mi | 4 822-202-1<br>5 822-202-1 | 5555 5117                                     | 03          |  |

- **1. Data Panel:** Select which runs you would like display in the report within the data panel. Use the search tray to query for the applicable information.
- 2. Selected Runs Card: The Selected Runs card will display the data that was selected within the data panel.
- 3. Preview Card: The Preview card will display an example of the desired report.
- **4. Report Available:** The Report Available card will display a history of all generated reports, the data and time of their creation, as well as provide the ability to re-download a previously generated report.

### STEP 6:

In the Preview card, select "Display Options". In this drop-down menu, you can toggle what information you want to be viewed in the report.

|                           | Preview      |
|---------------------------|--------------|
| Scheduled Visplay Options | ▼ Sort Order |
| Passenger List            |              |
| Checkpoints               |              |
| Run Direction             |              |

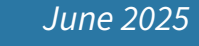

# ATHENA QUICK GUIDE ALTERNATE REPORTS

#### **STEP 7:**

Then select "Sort Order", which allows you to sort by either Run ID or Run Start Time.

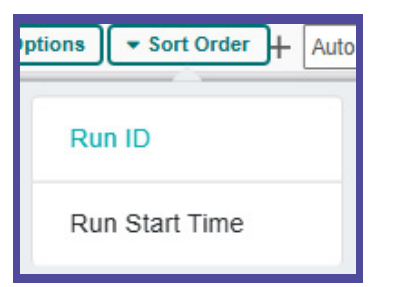

### **STEP 8:**

Select the "Scheduled" button, which allows you to create a schedule for the report.

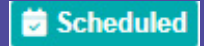

| Create Schedule                                                    |                      |                                           |  |  |  |  |  |  |  |
|--------------------------------------------------------------------|----------------------|-------------------------------------------|--|--|--|--|--|--|--|
| Schedule                                                           |                      |                                           |  |  |  |  |  |  |  |
| One Time     Daily                                                 | Start Date *         | Scheduled Time *                          |  |  |  |  |  |  |  |
| <ul> <li>Day(s) of the Week</li> <li>Filter Condition *</li> </ul> | Configure Re         | eport *                                   |  |  |  |  |  |  |  |
|                                                                    | •                    | ·                                         |  |  |  |  |  |  |  |
| User Defined Filename                                              |                      |                                           |  |  |  |  |  |  |  |
|                                                                    |                      | yyyyMMdd-HHmmss 🗙 🔝                       |  |  |  |  |  |  |  |
| File name will be "configuration_name_                             | yyyyMMdd-HHmmss.pdf" |                                           |  |  |  |  |  |  |  |
| Export Report To S3                                                | Public               |                                           |  |  |  |  |  |  |  |
|                                                                    | Cancel               | re la la la la la la la la la la la la la |  |  |  |  |  |  |  |

## STEP 9:

Select the "Day of Printing" button, in which you can select a day of the week.

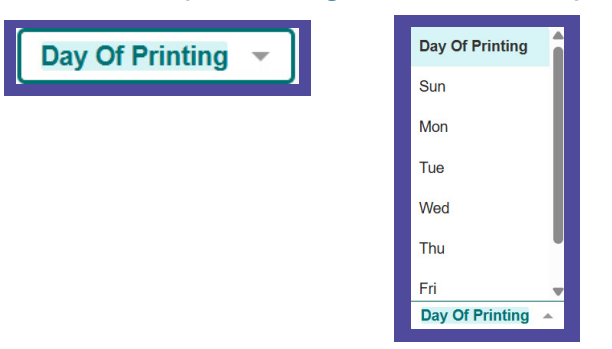

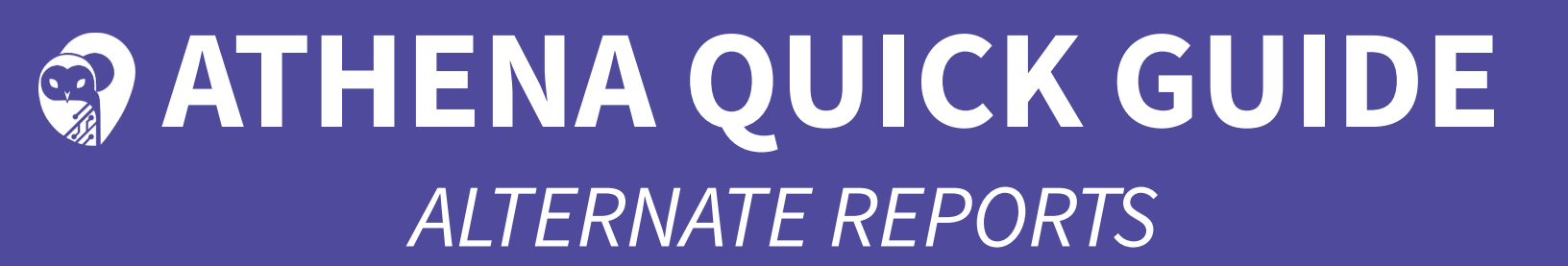

### **STEP 10:**

Select the "Generate Report" button.

🚣 Generate Report

### **STEP 11:**

The report will save to the "Reports Available" card in the data panel.

|                    | ^      |        |            |         |                 |       |     |
|--------------------|--------|--------|------------|---------|-----------------|-------|-----|
|                    |        |        |            | 📘 Vie   | w Reports Queue | Colur | nns |
| File Name          | Status | Туре   | Creation   | User    | Message         |       |     |
| alternateruns_2e54 | Compl  | Manual | 06/10/2025 | Paulina |                 | *     | Ŵ   |

### **STEP 12:**

You can download the report by selecting the download icon. 📥

### **STEP 13:**

You can open your report from your downloads folder on your computer.

|        |                        |                      | Run F     | Report (Tue)                        |                               |           |          |        |       |
|--------|------------------------|----------------------|-----------|-------------------------------------|-------------------------------|-----------|----------|--------|-------|
| Run    | ID: 01.078-R           | R                    |           | Start: 11:30:00 AM Distance: 0.0 mi |                               |           |          |        |       |
| De     | sc: COPY - RE<br>11:30 | VERSE - ADDAMS IN    | Desc:     |                                     | End                           | :11:36:00 | AM L     | oad: 0 |       |
| Veh #: |                        | Comments:            |           |                                     | Duration:0:06:00 Max Load: 60 |           |          |        |       |
| Seq#   | Stop Time              | Description Run Load | Stop Load | Student Name                        | Phone                         | Speci     | al Needs | School | Grade |
| 1      | 11:30:00 AM            | ADDAMS               |           |                                     |                               |           |          |        |       |
|        |                        | 0                    | 0         |                                     |                               | Pick Up   |          |        |       |
|        |                        |                      |           |                                     |                               |           |          |        |       |
| 2      | 11:36:00 AM            | ADDAMS               |           |                                     |                               |           |          |        |       |